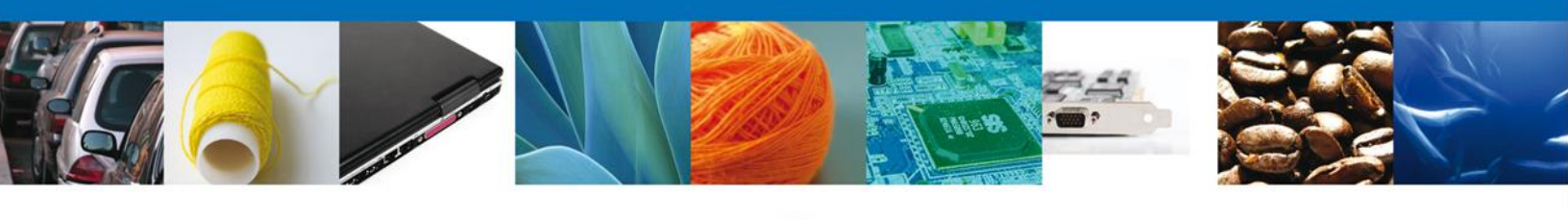

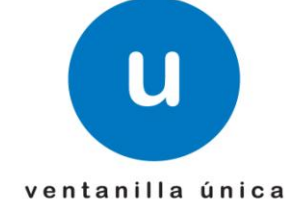

# Manual de Usuario

**Ventanilla Única de Comercio Exterior Mexicano** Certificado de Origen -Usuarios Externos

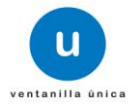

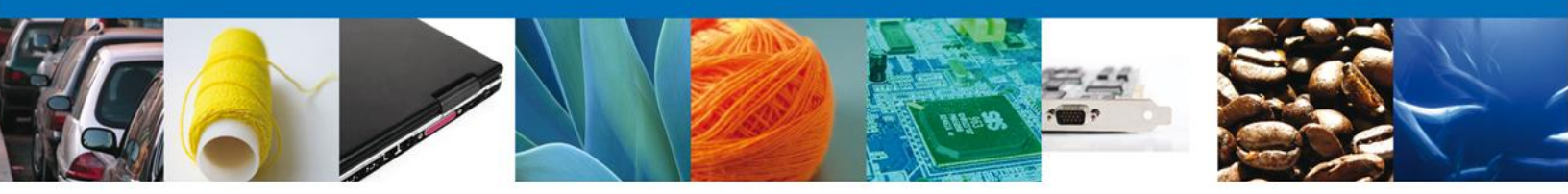

#### Sumario

#### Propósito

El propósito del manual es proporcionar información del sistema al usuario final, sobre los procesos y elementos que componen el módulo AMECAFE – Certificado de Origen.

Las audiencias para este documento son:

| Audiencia                | Propósito                                                                                                    |
|--------------------------|----------------------------------------------------------------------------------------------------|
| Persona Física           | Permitir al Solicitante ingresar datos y requisitos necesarios, además anexar o asociar los documentos obligatorios para iniciar el trámite. |
| Persona Moral            | Permitir al Solicitante ingresar datos y requisitos necesarios, además anexar o asociar los documentos obligatorios para iniciar el trámite. |
| Capturista Privado       | Permitir al Solicitante ingresar datos y requisitos necesarios, además asociar los documentos obligatorios para iniciar el trámite.          |
| Capturista Gubernamental | Permitir al Solicitante ingresar datos y requisitos necesarios, además anexar los documentos obligatorios para iniciar el trámite.           |

#### Tabla de Revisiones

La siguiente tabla describe los cambios o actualizaciones que ha sufrido el documento.

| Fecha           | Autor                       | Descripción de los cambios |
|-----------------|-----------------------------|----------------------------|
| 17/Octubre/2012 | Erick Gabriel Cástulo Rocha | Versión Inicial            |

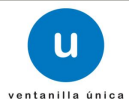

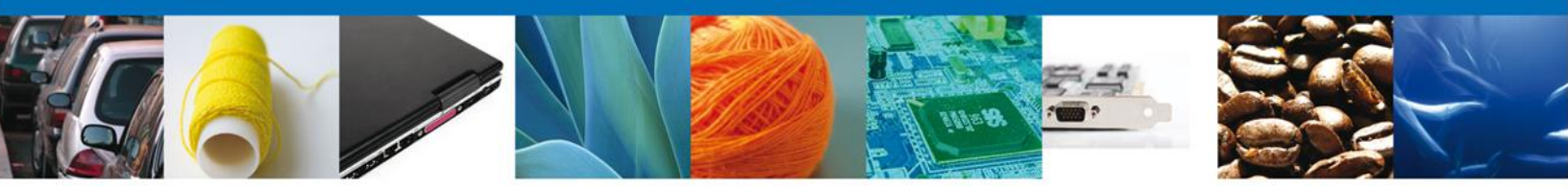

Manual de Usuario

#### Contenido

| Sumario                              | 2                             |
|--------------------------------------|-------------------------------|
| Propósito                            | 2                             |
| Tabla de Revisiones                  | 2                             |
| Manual de Usuario                    | 3                             |
| Contenido                            |                               |
| Trámites                             |                               |
| Solicitar Certificado de Origen      |                               |
| Capturar Solicitud                   | 7                             |
| Sección Solicitante                  | 7                             |
| Sección Datos de la Solicitud        | 8                             |
| Sección Terceros Relacionados        |                               |
| Firmar                               |                               |
| Acuses y Resoluciones                |                               |
| CONFIRMAR NOTIFICACIÓN DE RESOLUCIÓN | ¡Error! Marcador no definido. |
| Bandeja de Tareas Pendientes         | ¡Error! Marcador no definido. |
| Confirmar Notificación               | ¡Error! Marcador no definido. |
| Firmar                               | ¡Error! Marcador no definido. |
| Acuses y Resoluciones                | ¡Error! Marcador no definido. |

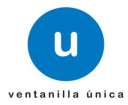

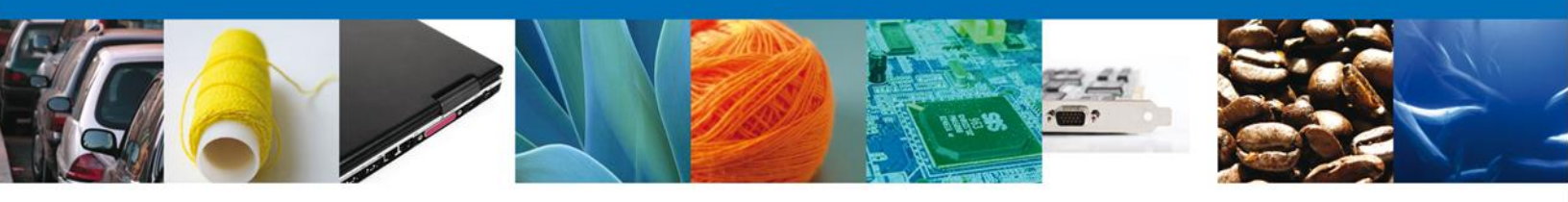

## TRÁMITES

## **4** SOLICITAR CERTIFICADO DE ORIGEN

El usuario deberá seleccionar el menú Trámites.

| MÉX<br>GOBIERNO D        | KICO<br>E LA REPÚBLICA Ventanilla única Cerrar la sesión                                                                                   |
|--------------------------|----------------------------------------------------------------------------------------------------|
| Menú                     | <b>Página de inicio</b><br>Bienvenido a la Ventanilla Única de Comercio Exterior Mexicana                                                  |
| Inicio<br>O<br>Consultas |                                                                                                    |
| Pendientes               |                                                                                                    |
| Trámites                 |                                                                                                    |
| Usuarios                 | Av. Hidalgo No. 77, Col. Guerrero, Deleg. Cuauhtémoc, C.P. 06300, México, D.F.<br>Atención Telefónica: 5481-1856 y 01 800 00 VUCEM (88236) |

Se desplegarán dos opciones "Solicitudes Subsecuentes" y "Solicitudes Nuevas". Para la primera opción se deberá consultar el <u>Manual para ingresar trámites por el solicitante</u> disponible en el apartado Sobre la VU/Descargas/Manuales de Usuario Generales.

| Menú       | Antecesor   Activo                                                                                                    |                                                  |
|------------|----------------------------------------------------------------------------------------------------|--------------------------------------------------|
|            | Trámites disponibles                                                                                                    |                                                  |
| 90         | Por favor selecccione el tipo de Solicitud que desea realizar                                                                                                    |                                                  |
| Consultas  | Solicitudes Subsecuentes                                                                                                    | Solicitudes Nuevas                               |
| Pendientes | Solicitudes que ya cuenten con una resolución con sentido autorizado y<br>vigentes, de las cuales se requiere realizar una Prorroga, Renovación,<br>Cancelación etc. Esto dependiendo del tipo de solicitud y los tiempos ya<br>definidos para poder ser ingresadas. ***Para solicitudes subsecuentes<br>de la Secretaria de Economía, favor de ingresar a las opciones de S.E.<br>en "Solicitudes Nuevas" | Solicitudes que se van a generar por primera vez |
| Trámites   |                                                                                                    |                                                  |
| Usuarios   |                                                                                                    |                                                  |
|            |                                                                                                    |                                                  |
|            |                                                                                                    |                                                  |

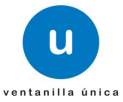

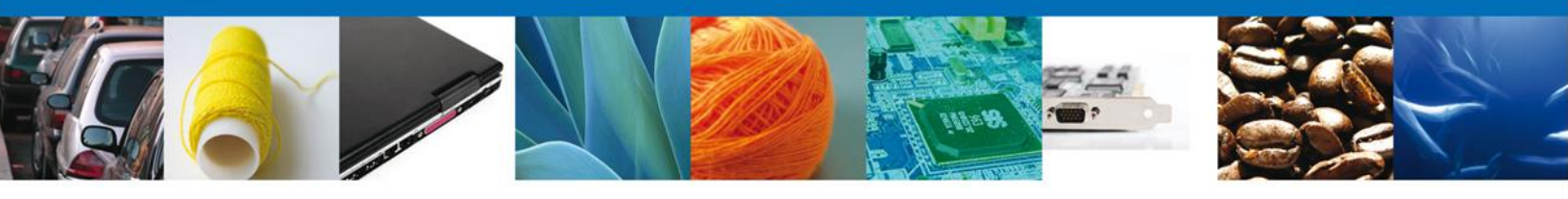

Para las solicitudes nuevas, se despliegan los íconos de las diversas dependencias que forman parte de la Ventanilla Única. En este caso el usuario deberá seleccionar el ícono que corresponde a la AMECAFE.

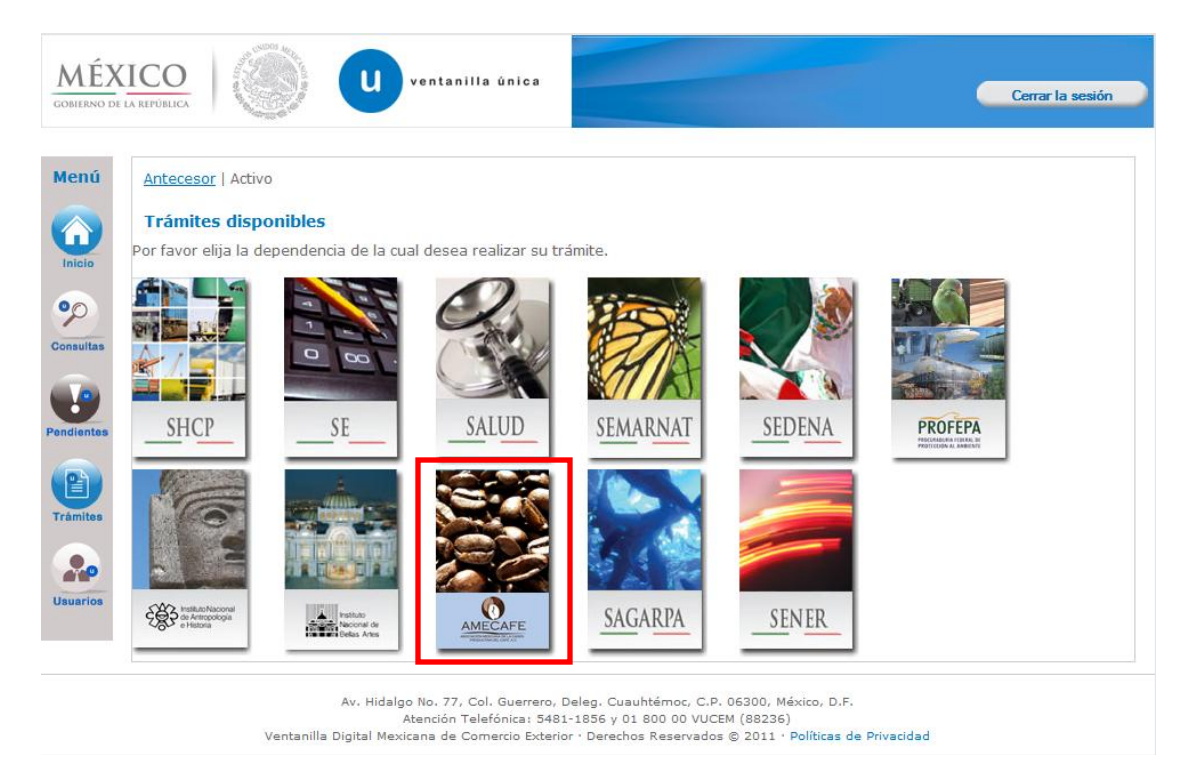

La pantalla desplegará la información que contiene los trámites disponibles de la **AMECAFE**, debiendo elegir el usuario la opción **Certificados**, **Licencias y Permisos**.

| ventanilla única                                          | Cerrar la sesión |
|-----------------------------------------------------------|------------------|
| Antecesor   Activo Trámites disponibles                   |                  |
| AMECAFE<br>Por favor elija el trámite que desea realizar. |                  |
| CERTIFICADOS, LICENCIAS Y PERMISOS                        | [+]              |
|                                                           |                  |

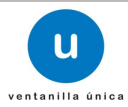

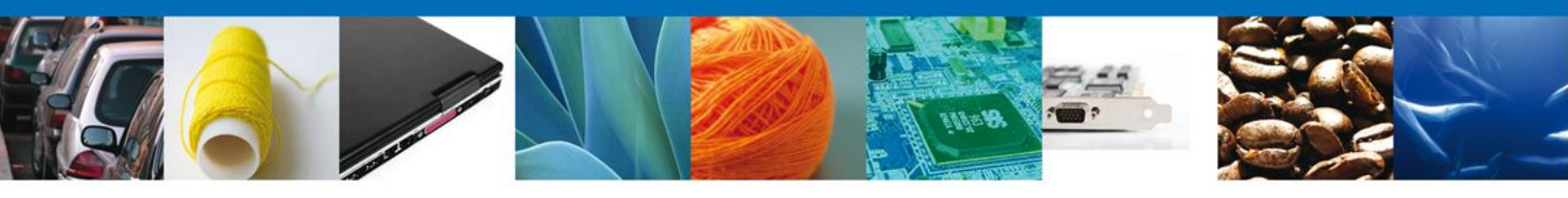

Una vez que se ha seleccionado la opción **Certificado, Licencias y Permisos**, la pantalla desplegará la lista de trámites disponibles, en la cual se deberá seleccionar la opción **Certificado de Origen** según corresponda.

|                       | ventanilla única                                                                                                    | Cerrar la sesión |
|-----------------------|----------------------------------------------------------------------------------------------------|------------------|
| Antec<br>Trán         | esor   Activo                                                                                                    |                  |
| <b>AME</b><br>Por fav | CAFE<br>or elija el trámite que desea realizar.                                                                                                    |                  |
| CERT                  | IFICADOS, LICENCIAS Y PERMISOS                                                                                                    | [-]              |
|                       | REGISTRO NACIONAL DE EXPORTADORES DEL CAFÉ                                                                                                    | [+]              |
|                       | CERTIFICADO DE ORIGEN                                                                                                    | [-]              |
|                       | CERTIFICADO DE ORIGEN                                                                                                    |                  |
|                       |                                                                                                    |                  |
|                       | Av. Hidalgo No. 77, Col. Guerrero, Deleg. Cuauhtémoc, C.P. 06300, México, D.F.<br>Atención Telefónica: 5481-1856 y 01 800 00 VUCEM (88236)<br>Ventanilla Digital Mexicana de Comercio Exterior · Derechos Reservados © 2011 · Políticas de Privacidad |                  |

Se desplegará la pantalla de **Certificado de Origen** donde se deberá proporcionar la información correspondiente a la Solicitud a realizar:

- 🕹 Capturar Solicitud
  - $\circ$  -Solicitante
  - –Datos de la Solicitud
  - −Terceros Relacionados
- Firmar Solicitud
- **4** Acuses y Resoluciones

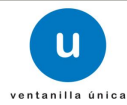

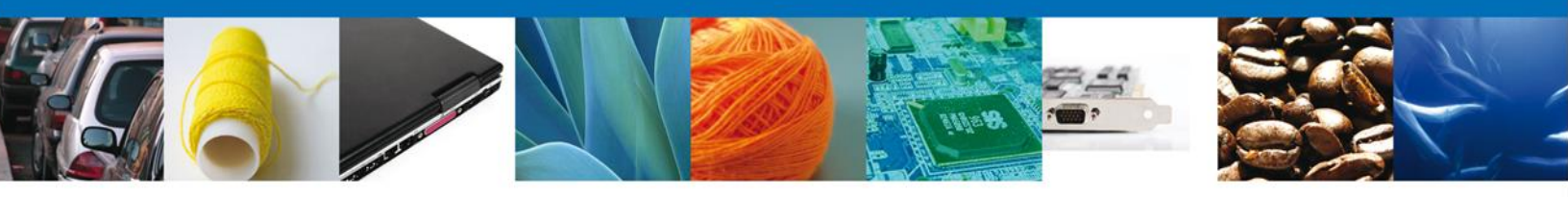

## **CAPTURAR SOLICITUD**

#### **Sección Solicitante**

Al abrir la pestaña **Solicitante** se deben ingresar los **Datos Generales y Domicilio Fiscal** del Solicitante.

| ventanilla única                                                                                                    | Cerrar la sesión                                                                                                    |
|----------------------------------------------------------------------------------------------------|----------------------------------------------------------------------------------------------------|
| ntecesor   Activo<br>Certificado de origen<br>Capturar Solicitud                                                                                                    | Siguiente                                                                                                    |
| Datos de la solicitud         Terceros Relacionados           Datos generales del solicitante         Denominación o razón social           CELLULAR MAGIC SA DE CV         Actividad Económica Preponderante           Instituciones para el depósito de valores         Registro Federal de Contribuyentes           CMA010118D69         CMA010118D69 | Correo electrónico<br>Ulises.lopez@softtek.com                                                                                   |
| Domicilio fiscal del solicitante<br>Calle<br>AV INSURGENTES OTE<br>Colonia<br>LOS LLANITOS<br>Entidad federativa<br>NAYARIT<br>Municipio o delegación<br>TEPIC                                                                                                    | Número exterior       Número interior       Código postal         2129       63168         País         MÉXICO         Localidad |
| Av. Hidalgo No. 77, Col. Guerrero, Deleg. Cu<br>Atención Telefónica: 5481-1856 y<br>Ventanilla Digital Mexicana de Comercio Exterior · Derec                                                                                                    | uauhtémoc, C.P. 06300, México, D.F.<br>01 800 00 VUCEM (88236)<br>hos Reservados © 2011 · Políticas de Privacidad                |

Como se puede apreciar en la parte superior aparece iluminado en verde los pasos que se siguen para el registro.

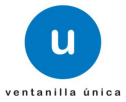

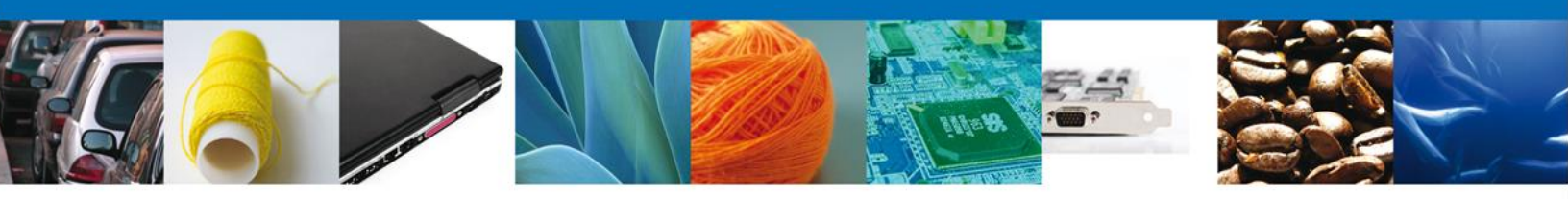

#### Sección datos de la Solicitud

En esta sección se solicitará la **Información del Café a Exportar, el Destino, la Procedencia, el Ciclo Cafetalero, entre otros**. Para cada campo existe un catálogo con las posibles combinaciones de datos requeridos. Cada uno de los campos de información debe tener un dato seleccionado para poder **continuar** con la solicitud.

| ventanilla única                                                          | Cerrar la sesión |
|---------------------------------------------------------------------------|------------------|
| Antesener L Active                                                        |                  |
|                                                                           |                  |
| Certificado de origen                                                     |                  |
| 1 Capturar Solicitud                                                      |                  |
|                                                                           | Siguiente        |
| Solicitante Datos de la solicitud Terceros Relacionados                   |                  |
|                                                                           |                  |
| Información del Café                                                      |                  |
| *Formas del Cate Seleccione un valor                                      |                  |
| *Tipos                                                                    |                  |
| *Calidad                                                                  |                  |
| *Procesos                                                                 |                  |
| *Certificaciones                                                          |                  |
| Destino                                                                   |                  |
| * Aduana de salida Seleccione un valor  *País destino Seleccione un valor |                  |
| Procedencia                                                               |                  |
| * Entidad de Procedencia Seleccione un valor                              |                  |
| Ciclo Cafetalero                                                          |                  |
| *Ciclo Cafetalero Seleccione un valor                                     |                  |
|                                                                           |                  |

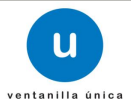

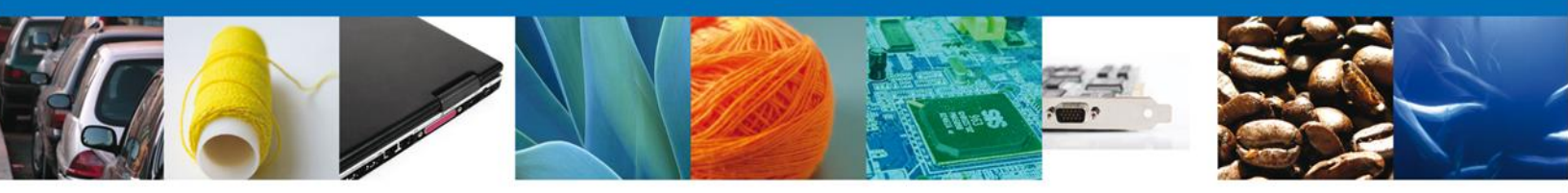

De igual forma se encuentra la parte de – Lotes, aquí de debe ingresar el detalle de lotes..

| от                                                                                                    | ES             |                                            |                       |                  |      |                         |          |                         |
|----------------------------------------------------------------------------------------------------|----------------|--------------------------------------------|-----------------------|------------------|------|-------------------------|----------|-------------------------|
| Lot                                                                                                    | es<br>Envasado | ♦Utilizo<br>cafe como<br>materia<br>prima? | Cantidad<br>utilizada | No.<br>Pedimento | Pais | Fraccion<br>Arancelaria | Cantidad | O<br>Unidad d<br>Medida |
|                                                                                                    |                |                                            |                       |                  |      |                         |          |                         |
| ↓ ↓ ↓ ↓ ↓ ↓ ↓ ↓ ↓ ↓ ↓ ↓ ↓ ↓ ↓ ↓ ↓ ↓ ↓                                                                                                    |                |                                            |                       |                  |      |                         |          |                         |
| Agregar Borrar                                                                                                    |                |                                            |                       |                  |      |                         |          |                         |
| Av. Hidaloo No. 77. Col. Guerrero. Deleo. Cuauhtémoc. C.P. 06300. México. D.F.                                                                                                    |                |                                            |                       |                  |      |                         |          |                         |
| Av. Hidaigo No. 77, Col. Guerrero, Dereg. Cuauficemoc, C.P. 06300, MEXICo, D.F.<br>Atención Telefónica: 5481-1856 y 01 800 00 VUCEM (88236)<br>Ventanilla Digital Mexicana de Comercio Exterior · Derechos Reservados © 2011 · Políticas de Privacidad |                |                                            |                       |                  |      |                         |          |                         |

Al dar clic en el botón **"Agregar"**, aparecerá la siguiente pantalla donde se deben llenar todos los campos y al finalizar se da clic en el botón **"Guardar"**.

| Detalles de Lotes                                                                                                    |
|----------------------------------------------------------------------------------------------------|
| Datos de Café       Seleccione un valor         * Envasado en:       Seleccione un valor         * ¿Utilizó café como materia prima importada para elaborar este producto?       Seleccione un valor |
| Factura y Cantidad         * Cantidad       * Unidad de Medida         Seleccione un valor                                                                                                    |
| * Precio Aplicable Selecione Moneda 💌                                                                                                    |
| Marcas                                                                                                    |
| *Lote Otras Marcas                                                                                                    |
| Características Especiales         • ¿El café tiene características especiales?         Seleccione un valor                                                                                          |
| Fecha Exportación                                                                                                    |
| Transbordo                                                                                                    |
| Pais de Transbordo     Seleccione un valor     Seleccione un valor       • Identificador del medio de<br>transporte     Image: Seleccione un valor     Image: Seleccione un valor                    |
| Observaciones                                                                                                    |
| Observaciones                                                                                                    |
| Guardar Cancelar                                                                                                    |
| Av Hidalgo No. 77 Col Guerrero, Del Cuauttémoc, C.P. 06300, México D.F.                                                                                                    |

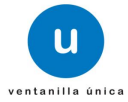

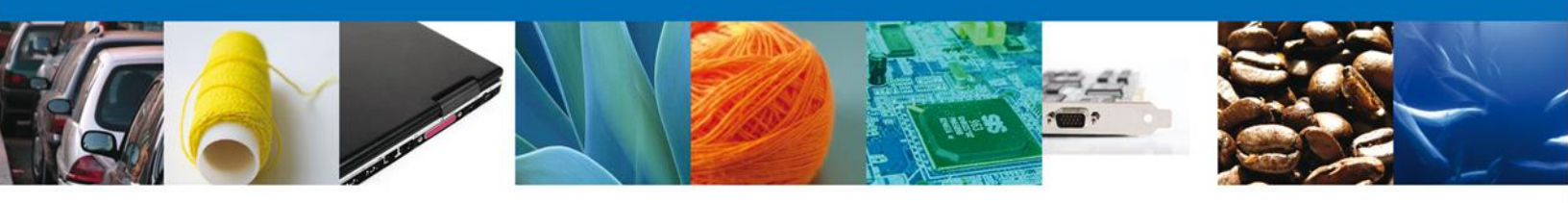

### **Sección Terceros Relacionados**

Aquí podemos agregar el Destinatario (Destino final).

|                 |                              | ventanilla única                                                                 | a                                                                                      |                                                                         | Cerrar la se       | sión |
|-----------------|------------------------------|----------------------------------------------------------------------------------|----------------------------------------------------------------------------------------|-------------------------------------------------------------------------|--------------------|------|
| Antecesor   Act | ivo<br>le origen             | Firmar Solicitud                                                                 |                                                                                        |                                                                         |                    |      |
| Solicitante     | Datos de la solicit          | ud Terceros Relacio                                                              | mados                                                                                  |                                                                         | Siguiente          |      |
| * Destina       | tario (Destino<br>nbre/Razón | final)                                                                           | CURP                                                                                   | Teléfono                                                                | Correo electrónico |      |
|                 | social                       |                                                                                  | con                                                                                    | TELETONO                                                                |                    |      |
| •               |                              |                                                                                  |                                                                                        |                                                                         | Agregar            |      |
|                 |                              |                                                                                  |                                                                                        |                                                                         |                    |      |
|                 | Av.<br>Ventanilla Digita     | Hidalgo No. 77, Col. Guen<br>Atención Telefónica: 3<br>Il Mexicana de Comercio E | rero, Deleg. Cuauhtémoc, C.<br>5481-1856 y 01 800 00 VI<br>xterior · Derechos Reservad | P. 06300, México, D.F.<br>JCEM (88236)<br>os © 2011 · Políticas de Priv | acidad             |      |

Para agregar un **Destinatario** se debe dar clic en el botón **"Agregar**" de esta sección, y se tienen que ingresar los datos que se solicitan, al finalizar damos clic en **"Guardar"**. **(**Es importante verificar que la Información este Capturada Correctamente, pues tal cuál , aparecerá en el Certificado de origen).

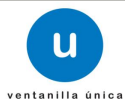

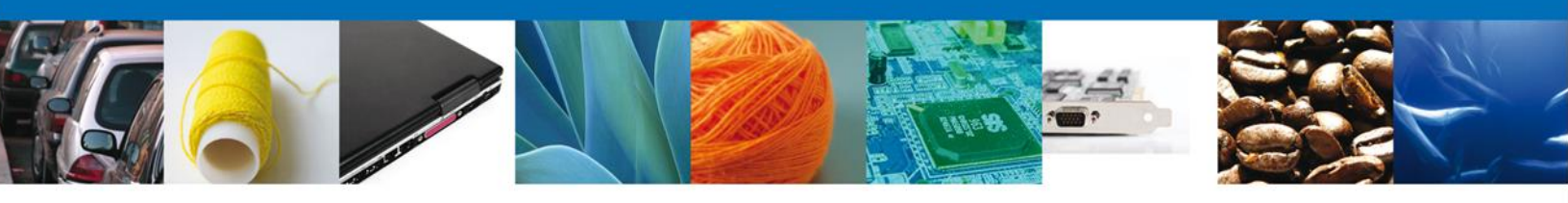

## Tipo de persona: Física

| egar Destinatario (Destino final)   |                          |
|-------------------------------------|--------------------------|
| * Tipo persona ·                    |                          |
|                                     |                          |
| Fisica O Moral                      |                          |
| Datos personales                    |                          |
|                                     |                          |
| * Nombre :                          | * Apellido paterno :     |
|                                     |                          |
|                                     | Apellido materno :       |
|                                     |                          |
| * Domicilio :                       |                          |
| Calle, No Ext, No Int, Ciudad, C.P. |                          |
|                                     |                          |
|                                     |                          |
|                                     |                          |
|                                     |                          |
| * País:                             |                          |
| Seleccione un valor                 |                          |
| Código postal :                     |                          |
|                                     |                          |
|                                     |                          |
| Telefono :                          | Correo electronico :     |
|                                     |                          |
|                                     |                          |
|                                     | Guardar Limpiar Cancelar |
|                                     |                          |

\*<u>Nota</u>: La información que se captura en el campo pertenecientes a Datos Persoanles, "Domicilio" y País es la que aparecerá en el campo 2 del Certificado de Origen.

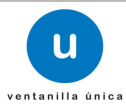

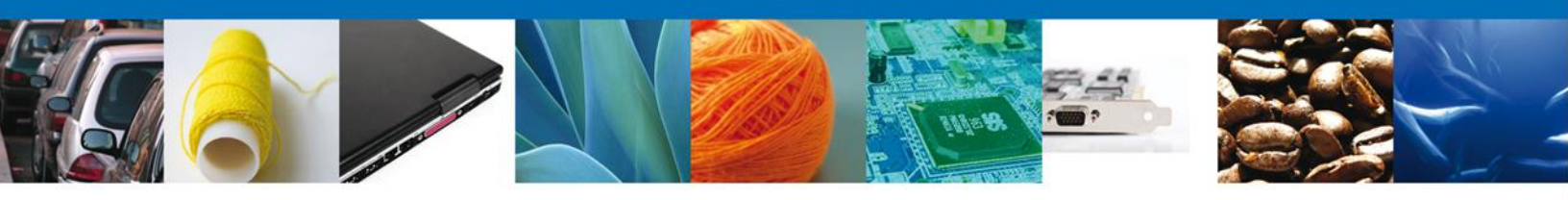

#### Tipo de persona: Moral

| 🛇 Física 🔘 Moral                                                  |                      |
|-------------------------------------------------------------------|----------------------|
| * Denominación/Razón social :                                     |                      |
|                                                                   |                      |
| * Domicilio :                                                     |                      |
| Calle, No Ext, No Int, Ciudad, C.P.                               |                      |
|                                                                   |                      |
|                                                                   |                      |
|                                                                   |                      |
|                                                                   |                      |
| * País:                                                           |                      |
| * País:<br>Seleccione un valor                                    |                      |
| * País:<br>Seleccione un valor                                    |                      |
| * País:<br>Seleccione un valor 💽<br>Código postal :               |                      |
| * País:<br>Seleccione un valor 💌<br>Código postal :               |                      |
| * País:<br>Seleccione un valor ▼<br>Código postal :<br>Teléfono : | Correo electrónico : |

\*<u>Nota</u>: La información que se captura en el campo pertenecientes a Datos "Denominación/Razón Social", "Domicilio" y País es la que aparecerá en el campo 2 del Certificado de Origen.

Si seleccionamos el **botón Siguiente**, el sistema indicará que la solicitud ha sido guardada parcialmente. La **sección "Firmar Solicitud**" quedara habilitada.

#### **Firmar**

Para registrar la solicitud se requiere realizar el firmado. Se adjuntan los datos de la **firma**: Esta deberá ser la misma con que se inicio el registro de la solicitud.

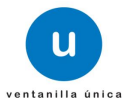

| 6 |                                                                                                    |
|---|----------------------------------------------------------------------------------------------------|
|   | Ventanilla única                                                                                                    |
|   | Antecesor   Activo                                                                                                    |
|   | Firmar                                                                                                    |
|   | La Solicitud ha quedado registrada con el número temporal 428424. Éste no tiene validez legal y sirve solamente para<br>efectos de identificar su Solicitud. Un folio oficial le será asignado a la Solicitud al momento en que ésta sea firmada.     |
|   | Capturar Solicitud                                                                                                    |
|   | * Registro Federal de Contribuventes                                                                                                    |
|   | CMA010118D69                                                                                                    |
|   | * Clave de la llave privada                                                                                                    |
|   | ••••••                                                                                                    |
|   | * Llave privada (*.key)                                                                                                    |
|   | ments\Softtek\FIEL\601\CMA010118D69_1012231049.key Buscar                                                                                                    |
|   | * Certificado (*.cer)                                                                                                    |
|   | ccastulo\Documents\Softtek/FIEL\601\cma010118d69.cer  Firmar                                                                                                    |
|   | Av. Hidalgo No. 77, Col. Guerrero, Deleg. Cuauhtémoc, C.P. 06300. México, D.F.<br>Atención Telefónica: 5481-1856 y 01 800 00 VUCEM (88236)<br>Ventanilla Digital Mexicana de Comercio Exterior · Derechos Reservados © 2011 · Políticas de Privacidad |

1

## Acuses y Resoluciones

La aplicación envía el Resolutivo Amecafe 123 y el Acuse de Recepción del trámite.

|                         | ventanilla única                                                                                                    | Cerrar la sesión |
|-------------------------|----------------------------------------------------------------------------------------------------|------------------|
| Antecesor  <br>ACUSES Y | Activo RESOLUCIONES                                                                                                    |                  |
| Resolució               | n (es)                                                                                                    |                  |
| No.                     | Documento                                                                                                    | Descargar        |
| 1                       | Resolutivo Amecafe 123                                                                                                    | 1                |
| 2                       | Acuse de recepción de trámite                                                                                                    |                  |
|                         |                                                                                                    |                  |
|                         | Av. Hidalgo No. 77, Col. Guerrero, Deleg, Cuauhtémoc, C.P. 06300, México, D.F.<br>Atención Telefónica: 5481-1856 y 01 800 00 VUCEM (88236)<br>Ventanilla Digital Mexicana de Comercio Exterior · Derechos Reservados © 2011 · <b>Políticas de Privacidad</b> |                  |

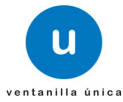

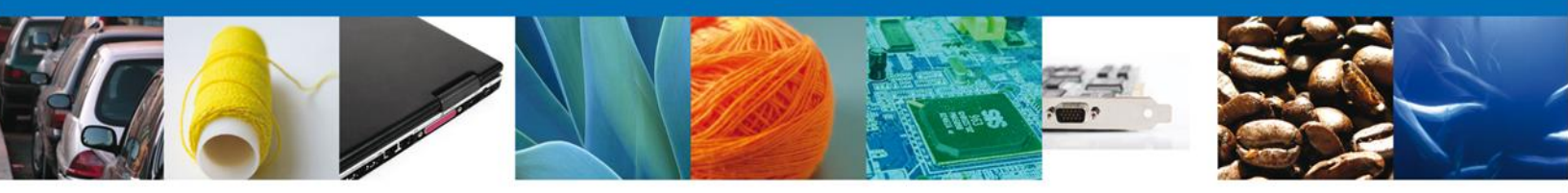

Usted puede descargar el **acuse de recepción de trámite** accediendo a la liga que así lo indica:

| VENTANILLA DIGITAL MEXICANA<br>DE COMERCIO EXTERIOR                                                                                                    |                                                                                                    | CANA                                                                                                    | SEP                                                                                                    | SEDENA                                                                                        | SAGARPA                                                                      |                                                                         |                                                                  |
|----------------------------------------------------------------------------------------------------|----------------------------------------------------------------------------------------------------|----------------------------------------------------------------------------------------------------|----------------------------------------------------------------------------------------------------|-----------------------------------------------------------------------------------------------|------------------------------------------------------------------------------|-------------------------------------------------------------------------|------------------------------------------------------------------|
|                                                                                                    |                                                                                                    | SHCP                                                                                                    | SEMARNAT                                                                                                    | SALUD                                                                                         | Ŵ                                                                            |                                                                         |                                                                  |
|                                                                                                    |                                                                                                    |                                                                                                    |                                                                                                    | SFP                                                                                           | SENER                                                                        | SE                                                                      | GOBIERRO                                                         |
|                                                                                                    | ACU                                                                                                    | SE DE REC                                                                                                    | EPCIÓN                                                                                                    | DE TRÁM                                                                                       | IITE                                                                         |                                                                         |                                                                  |
| Estimado(a) C. Ci                                                                                                    | ELLULAR MAGIC                                                                                                    | SA DE CV                                                                                                    |                                                                                                    |                                                                                               |                                                                              |                                                                         |                                                                  |
| RFC: CMAD10118                                                                                                    | D69                                                                                                    |                                                                                                    |                                                                                                    |                                                                                               |                                                                              |                                                                         |                                                                  |
| Siendo las 11:55:<br>relativa a CERTIF<br>folio de presentad                                                                                                    | 32 del 17/10/2012<br>FICADO DE ORIGE<br>10n 428424.                                                                                                    | , se tiene por recibi<br>EN, presentada a tr                                                                                                    | ida la solicitud (<br>ravés de la Ven                                                                                                    | de trâmite núme<br>itanilia Digital N                                                         | ero 1102900<br>lexicana de                                                   | 200220121<br>Comercio E                                                 | 10100010<br>xterior, co                                          |
| Su tràmite se suje<br>Ventanilla Digital I<br>así como a las co                                                                                                    | etará a las disposio<br>Mexicana de Come<br>ndiciones de uso d                                                                                                    | dones jurídicas apil<br>ercio Exterior, publi<br>de la propia "Ventar                                                                                                    | cables al tràmit<br>cado en el Diar<br>tilla Digital".                                                                                                    | e respectivo, ai<br>10 Oficial de la I                                                        | Decreto por<br>Federación e                                                  | r el que se e<br>el 14 de ene                                           | istablece<br>ro de 201                                           |
| Cadena Original. In<br>#29404(17/10/2012<br>INSURGENTES OT                                                                                                    | formación de Solicitud q<br>(11:56:32)CELLULAR MA<br>E[2129]MÉXICO[NAYAR]                                                                                                    | ue precenta(a) que declara<br>GIO SA DE OVICIMANIONIO<br>TITEPICILOS LLANITOS (C                                                                                                    | n<br>1009 ulises kopeciĝiso<br>1960                                                                                                    | fitek.com jinstitucion                                                                        | es para el depós                                                             | ito d) valores(A                                                        | v                                                                |
| Selio Digital Solicit<br>77+RCu+h/WPvr75<br>veh/xLvv70/URPv<br>v73vv71+77+823u4<br>v7zvv71U77+877+8<br>77+RQw44Du+h/S7                                                                                  | ania:<br>w70h77+977+9Ma+WSDv<br>v73vv73vv70Vbhrw70k7<br>vUtw71477+950Drw73vv<br>i77+930Tv7023++We+We<br>w73vv70=                                                                                                    | v70o77+977+9ca+ivRxn77<br>7+977+977+9a04K77+9Ca+<br>70a77+977+93a04K77+9Ja+<br>1/vTnvr73vv73vv73vv70x0                                                                                                    | +977+977+92aqTC++<br>Ive+IvR9O0bjos2tv<br>+h/V9r77+9dO+Ive+/<br>JDvv70iPu+/vRxj                                                                                              | q                                                                                             |                                                                              |                                                                         |                                                                  |
| Cadena Original. In<br> 1102900200220121<br>de valores AV INSU                                                                                                    | formación de Solicitud q<br>1101000100 17/10/2012 11<br>JRGENTES OTE 2129 MÉ                                                                                                    | ue presenta(s) que declars<br>:55:32(OELLULAR MAGIO<br>53:00(NAY ARIT TEPIO LO                                                                                                    | SA DE CVICMADIO1<br>S LLANITOS (63166)                                                                                                    | 19200julises.lopez@s                                                                          | oftek.com/instit                                                             | uciones para el                                                         | depósito                                                         |
| Selio Digital Ventar<br>GUzw/3w/700077+<br>v73w/75v/7000/<br>v73w/073v/73v<br>aDgoGHtw/12/13/<br>77+977+98/cL/vr3v<br>veh/vUN/Ver/WK2<br>Pinsv73v/73v/73v/73v/73v<br>Su/veh/veh/SPv<br>K++h/G2/71+977+0 | nilla Digitati<br>DOXEV71+077+007+00U++4/ve+1/<br>ex+VVMEM7+077+077+07<br>Ita Hve+4/se+6/se+6/V2rv/Ta<br>Ivr71+077+071+0014<br>ex/004/Resvv700VVWE4/2Lu<br>EP8+XXX-04/WTVvV724v7200<br>775UO+4/we+1/VL03/XTVC7<br>105UO+4/we+1/VL03/XTVC7 | VVC/2++/ve+/ve+/vSc077+<br>7+9112/27+914000g19577<br>vv700177+994617vv711/27+9<br>77+958-4/ve+/vdm18-0+/vv<br>v7001_e4/07+974-90467<br>22+++/ve+/ve+/ve+/v714007<br>24++/ve+/ve+/ve+/v714007<br>7+9_JSHvv714507vv73 | +9982+Ave+Ive+Iv25v<br>+977+988K7vv73vv73v<br>+7+958K7vv73vv73v<br>+Ive+Iv25vv73vv70v<br>7+9PGaaDO+Ive+Ive<br>20+Iv27v477+977+9<br>+Iv262a883vv70u77+9<br>3vv73vv70iK54277+9 | ar<br>Ar                                                                                      |                                                                              |                                                                         |                                                                  |
|                                                                                                    |                                                                                                    |                                                                                                    |                                                                                                    |                                                                                               |                                                                              |                                                                         |                                                                  |
|                                                                                                    |                                                                                                    |                                                                                                    |                                                                                                    |                                                                                               |                                                                              |                                                                         |                                                                  |
|                                                                                                    |                                                                                                    |                                                                                                    |                                                                                                    |                                                                                               |                                                                              |                                                                         |                                                                  |
|                                                                                                    |                                                                                                    |                                                                                                    |                                                                                                    |                                                                                               |                                                                              |                                                                         |                                                                  |
|                                                                                                    |                                                                                                    |                                                                                                    |                                                                                                    |                                                                                               |                                                                              |                                                                         |                                                                  |
|                                                                                                    |                                                                                                    |                                                                                                    |                                                                                                    |                                                                                               |                                                                              |                                                                         |                                                                  |
| Los datos person<br>medios electrónic<br>Ventanilla Digital<br>demãs disposicior<br>exterior, al propio<br>contempien dicha                                                                             | ales suministrador<br>cos e impresos, se<br>" acorde con la Le<br>es legales aplicab<br>o titular de la inforr<br>o transferencia.                                                                                                    | s a través de las so<br>erán protegidos, in<br>y Federal de Trans<br>les; y podrán ser tr<br>mación, o a teroero                                                                                                    | olicitudes, prom<br>corporados y t<br>sparencia y Acc<br>ansmitidos a las<br>os, en este últin                                                                               | nociones, tràmit<br>ratados en el s<br>reso a la inform<br>s autoridades co<br>no caso siempr | es, consuita<br>Istema de o<br>ación Públic<br>ompetentes (<br>re que las di | is y pagos,<br>latos perso<br>a Gubernar<br>en materia o<br>sposiciones | hechos po<br>nales de l<br>nental y la<br>le comerc<br>aplicable |
|                                                                                                    |                                                                                                    |                                                                                                    |                                                                                                    |                                                                                               |                                                                              |                                                                         |                                                                  |

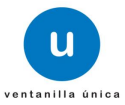

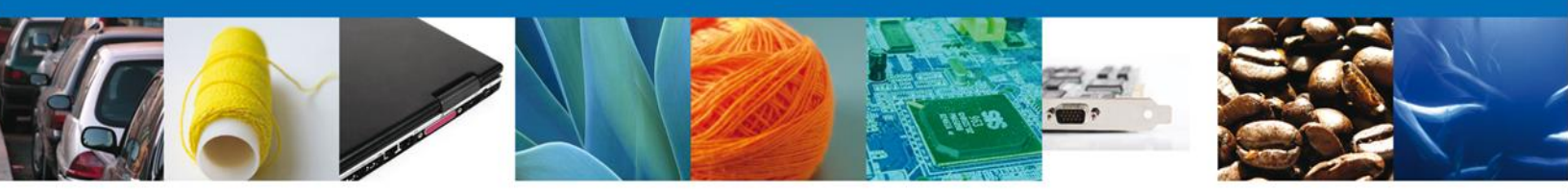

El resolutivo AMECAFÉ se presenta a través de un **archivo .pdf** y daremos por concluido el registro de la solicitud.

|                                                                                                    |                                                                                                    | Certificado de origen<br>INTERNATIONAL<br>ORGANIZACIÓN INTERNACIONAL DEL CAFÉ<br>ORGANIZACIÓN INTERNACIONAL DO CAFÉ<br>ORGANIZACIÓN INTERNACIONAL DO CAFÉ                                                                                                    |
|----------------------------------------------------------------------------------------------------|----------------------------------------------------------------------------------------------------|----------------------------------------------------------------------------------------------------|
| 2. Dirección para notificaciones                                                                                                    |                                                                                                    | 3. Número de referencia interno                                                                                                    |
| Jascinto 16 Frenutza 52186BIEL ORRI                                                                                                    | ISIA (REPUBLICA DE)                                                                                                    | contras restricte ro.                                                                                                    |
|                                                                                                    | 99909997777777777777777777                                                                                                    | As Clave de paliz     As Clave de prato de embargue:     As No. de ante:     Sector sons     Ant of express sons     The form of the part of the part of thep              |
|                                                                                                    |                                                                                                    |                                                                                                    |
|                                                                                                    |                                                                                                    | A reals productor (noncorrectave)<br>Produces accurity (nameticale)                                                                                                    |
|                                                                                                    |                                                                                                    | Mesico 0 1                                                                                                    |
| <ol> <li>Pais de destino (nombraicleve)<br/>Country of destination</li> </ol>                                                                                                    |                                                                                                    | 7. Fecha de exportación (DD/MM/AA)<br>Data of export (DD/MM/YY)                                                                                                    |
| ARABIA SAUDITA (REINO DE)                                                                                                    | S A                                                                                                    | U 19-0CT-12                                                                                                    |
| 8. País de transbordo (nombre/clave)                                                                                                    |                                                                                                    | 9. Nombre del medio de transporte (nombre/clave)                                                                                                    |
| Country of trans-hipment (name/code)<br>ANTIGUA Y BARBUDA (COMUNIDAD<br>DE NACIONES)                                                                                                    |                                                                                                    | G Aéreo                                                                                                    |
| 10. Marca de identificación de la OIC / ICO ident                                                                                                    | floation mark                                                                                                    | 11.Cargedos / Shipped in                                                                                                    |
| 016/0005/123                                                                                                    |                                                                                                    | En acces A granel En contenedores Otros<br>Dágs As Containem Containem                                                                                                    |
| Otras marcas                                                                                                    | C.                                                                                                    | 12. Peso neto de la partida 15. Unidad de peso                                                                                                    |
| Other marks:                                                                                                    | A C c                                                                                                    | Net weight of shipment. Unit of weight                                                                                                    |
| Descatelnado / Dylafiniani                                                                                                    |                                                                                                    | Orgánico / Dyena Gertificado / Cente No certificado / Unestei                                                                                                    |
| Calificanda / Issee John Vila acta/ Doy<br>15: PORR ELI-PRESENTE SE CERTIFICA QUE I<br>BOYORY ADD ELI-PRESENTE SE CERTIFICA QUE I<br>BOYORY ADD ELI-PRESENTE SE CERTIFICA QUE I<br>BOYORY ADD ELI-PRESENTE DE ACTA JONNI<br>Facha Claire Elization I Elization Mitter and Elization<br>Facha Claire Fecha<br>Localidad Piace: Localidad<br>17: Otes información partitiente ICC Financiador<br>Other información partitiente ICC Financiador<br>Other información partitiente ICC Financiador<br>19: Other información partitiente ICC Financiador<br>19: Other información partitiente ICC Financiador<br>19: Piero observancia de las normas óptimas ado<br>19: Piero abarrancia de las normas óptimas ado<br>19: Piero abarrancia de las normas óptimas ado<br>19: Piero abarrancia de las normas óptimas ado<br>19: Piero abarrancia de las normas óptimas ado<br>19: Piero abarrancia de las normas óptimas ado<br>19: Piero abarrancia de las normas óptimas ado<br>19: Piero abarrancia do las normas óptimas ado<br>19: Piero abarrancia de las normas óptimas ado<br>19: Piero abarrancia de las normas óptimas ado<br>19: Piero abarrancia de las normas óptimas ado<br>19: Piero abarrancia do abarrancia de las normas óptimas ado                                                                                                    | Via hönneda i ver  Li CAFE AVRINBA DESCRITTO EL CAFE AVRINBA DESCRITTO EL CAFE AVRINBA DESCRITTO EXERTS DE NACE CONSTART. E EXERV CRITIFICE DI INITIALE CONSTART. E EXERV CRITIFICE DI INITIALE CONSTART. E EXERVICE DI INITIALE CONSTART. E EXERVICE DI INITIALI DI INITIALE CONSTART. E EXERVICE DI INITIALE CONSTART. E EXERVICE DI INITIALI DI INITIALI DI INITIALI DI INITIALE CONSTART. E EXERVICE DI INITIALI DI INITIALI  | Osté adubier invase-unite:         Centifitagado / syny-die:         Lidifizado / invase-unit           FUE INFOCUCIODESENEPTICADO EN EL PAIS QUE SE INDICA EN LA CABILLA 5 Y         STE CENTIFICADO SE EXPIDE EXCLUSIVAMENTE PARA FINES ESTADISTICOS DI<br>TENDED SOLELY POR THE STATISTICAL PURPOSES OF THE ICO-AND COSE NOT CONFER ON<br>TENDED SOLELY POR THE STATISTICAL PURPOSES OF THE ICO-AND COSE NOT CONFER ON<br>TENDED SOLELY POR THE STATISTICAL PURPOSES OF THE ICO-AND COSE NOT CONFER ON<br>TENDED SOLELY POR THE STATISTICAL PURPOSES OF THE ICO-AND COSE NOT CONFER ON<br>TENDED SOLELY POR THE STATISTICAL PURPOSES OF THE ICO-AND COSE NOT CONFER ON<br>TENDED SOLELY POR THE STATISTICAL PURPOSES OF THE ICO-AND COSE NOT CONFER ON<br>TENDED SOLELY POR THE STATISTICAL PURPOSES OF THE ICO-AND COSE NOT CONFER ON<br>TENDES SOLELY POR THE STATISTICAL PURPOSES OF THE ICO-AND COSE NOT CONFER ON<br>TENDES SOLELY POR THE STATISTICAL PURPOSES OF THE ICO-AND COSE NOT CONFER ON<br>TENDES SOLELY POR THE STATISTICAL PURPOSES OF THE ICO AND COSE NOT CONFER ON<br>TENDES SOLELY POR THE STATISTICAL PURPOSES OF THE ICO AND COSE NOT CONFER ON<br>TENDES SOLELY POR THE STATISTICAL PURPOSES OF THE ICO AND COSE NOT CONFER ON<br>TENDES SOLELY POR THE STATISTICAL PURPOSES OF THE ICO AND COSE NOT CONFERENCE<br>TO TENDES SOLELY POR THE STATISTICAL PURPOSES OF THE ICO AND COSE NOT CONFERENCE<br>TO TENDES SOLELY POR THE STATISTICAL PURPOSES<br>TO TENDES SOLELY POR THE STATISTICAL PURPOSES<br>TO TENDES SOLELY POR THE STATISTICAL PURPOSES<br>TO TENDES SOLELY POR THE STATISTICAL PURPOSES<br>TO TENDES SOLELY POR THE STATISTICAL PURPOSES<br>TO TENDES SOLELY POR THE STATISTICAL PURPOSES<br>TO TENDES SOLELY POR THE STATISTICAL PURPOSES<br>TO TENDES SOLELY POR THE STATISTICAL PURPOSES<br>TO TENDES SOLELY POR THE STATISTICAL PURPOSES<br>TO TENDES SOLELY POR THE STATISTICAL PURPOSES<br>TO TENDES SOLELY POR THE STATISTICAL PURPOSES<br>TO TENDES SOLELY POR THE STATISTICAL PURPOSES<br>TO TENDES SOLELY POR THE STATISTICAL PURPOSES<br>TO TENDES SOLELY POR THE STATISTICAL PU |
| Calificanda / Issue Julie - Via secul / Dy<br>15: POR ELI-PRESENTE SE CERTIFICA QUE I<br>SEVORTADO ELI A FICCHA QUE SEGUIDAN<br>OIC Y CONTERE ORIGEN AL CAFE. ITTE INE<br>AND HAE ESEN ELEVORTED ON THE EATE SEVONI<br>FachaDate: Fiche<br>LocalidadPhace: Localidad<br>a. Firms del funcionario de Aduanes sutoites<br>Signature d'autoinste de Aduanes sutoites<br>Signature d'autoinste Coltano eller adua<br>(1): Otta información pertinente: ICC Resolución<br>Otta información pertinente: ICC Resolución<br>ICC Resolución información de la seguidad del O dallo<br>VII: Fil califica de seguida del seguidad del colation<br>VII: Fil califica de seguida del seguida del seguida del seguidad del seguidad del                                              | Va hörneda / ver  L CAFE ARTHRA DESCRITTO EL CAFE ARTHRA DESCRITTO EL CAFE ARTHRA DESCRITTO ERED VERTIFICE ON TARE CONSTART. ERED VERTIFICE ON TARE CONSTART. ERED VERTIFICE ON TARE CONSTART. ERED VERTIFICATE IS IN ado y refrendio de Is iske of Quation Astochy Namero 400 Quation Astochy advector y funneded metamated metamoded metamoded | Oats outputer in suscender:         Centificação / Survive:         Licificação / Heate-deci           FUE PRODUCIDOBENER/FICIADO EN EL FAIS QUE DE INDICA EN LA CABILLA S Y<br>ISTE CENTIFICADO SE EXPIDE EXCLUSIVAMENTE HARA FINES ESTADÍSTICOS DU<br>ESCRUTOR ANOVE NARA RENCESTRATERIA RUNROSES OF THE CONTROL SUSCENDER CONFERINCE<br>ENDED BOLSULY AND THE STATISTICAL PURPOSES OF THE CONTROL SUSCENDER CONFERINCE<br>Localidad Place:         Localidad           b:         Frime del funcionario autorizado del Organismo Centificante y infrando<br>Botative: Cologo del SA, Veco de entianya (Información voluntaria)<br>e de altrastificación del entianya (Información voluntaria)           mendelane:         VUD: El celá no responde e las normas óptimas sobre deficita<br>"XDP: Coñes does not contorn to the target deficit standard<br>"XDP: Coñes does not contorn to the target deficit standard<br>"XDP: Coñes does not contorn to the target deficit standard<br>"XDP: Coñes does not contorn to the target deficit standard<br>"XDP: Coñes does not contorn to the target deficit standard<br>"XDP: Coñes does not contorn to the target deficit standard<br>"XDP: Coñes does not contorn to the target deficit standard                                                                                                    |
| Calificanda / Josen Julie - Via Junci / Dy<br>16: PORR ELI-PRESENTE SE CERTIFICA QUE I<br>SEVORTADO EN LA FECHA QUE SEGUIDAN<br>OC Y CONTERE ORIGEN AL CAFE. ITTE INE<br>AND HAE BERN ELEVORTED ON THE BATE SINVAI<br>FachaDate: Fecha<br>LocalidadPhace: Localidad<br>a. Firms del funcionatio de Aduenes sustoits<br>Signature d'autoinaté d'aduence sustoits<br>Signature d'autoinaté d'aduence sustoits<br>Signature d'autoinaté d'aduence sustoits<br>Signature d'autoinaté d'aduence sustoits<br>Signature d'autoinaté d'aduence sustoits<br>Signature d'autoinaté d'aduence sustoits<br>Signature d'autoinaté d'aduence sustoits<br>(Charlistonic forgreen office / CE Resolución<br>Casily desdarás forgreen office / CE Resolución<br>'00' Pina classificad del cath<br>'00' Fila de norma égitmes de<br>'00' Colfes des not contern is de larget rivista<br>b. Características especiales (sepecifique el 1<br>Special d'autointricis, (Sease specifi, name or co<br>Código del Statema Armonizado (RA):<br>Solid d'autointricis (Sease specifi, name or co<br>Código del Statema Armonizado (BA):<br>Solido d'autointricis (Sease specifi name or co<br>Código del Statema Armonizado (BA):                                                                                                    | Va hörneda / ver  L CAFE ARTHRA DESCRITTO EL CAFE ARTHRA DESCRITTO EL CAFE ARTHRA DESCRITTO EREBY GERITIREE TWATT THE CONSTANT BEREFY GERITIREE TWATT THE CONSTANT add y refrendio de la take of Oaxlon Ashody Nämero 400 Carlon Ashody Nämero 400 Carlon Ashody a dekdos y funneded metamadad metamadad | Oats outputs         Sussementer         Centificação / Survive         Licitização / Heaterdado           FUE PRODUCIDOBENER/FICIADO EN EL FAIS QUE SE INDICA EN LA CABILLA S Y<br>ISTE CENTIFICADO SE EXPIDE EXCLUSIVAMENTE HARA FINES ESTADÍSTICOS D<br>INTE DESCRIBOS ADOUTURA DENERRADAS DE TRE LO AND DOES MOT CONFER GEL<br>Frederio MOTIVA PRENERRADAS DE TRE LO AND DOES MOT CONFER GEL<br>Frederio MOTIVA PRENERRADAS DE TRE LO AND DOES MOT CONFER GEL<br>Frederio MOTIVA PRENERRADAS DE TRE LO AND DOES MOT CONFER GEL<br>Frederio MOTIVA           Frederio MOTIVA         Exclusivado del Organismo Centificante y infrancio<br>Rigorative di suboteta Centifica (Centre of Centificante y infrancio<br>Rigorative di suboteta Centifica del Información voluntaria)<br>of the Informati (Voluntey Informatio)<br>of the Informati (Voluntey Informatio)<br>of the Information Statisticado del Organismo Centificante y<br>INFO- El cello no responde e las normas óptimas sobre deficia<br>"XDP: El cello no responde e las normas óptimas sobre deficia<br>"XDP: Celles does not conform to the target deficit standard<br>"XDP: Celles does not conform to interpret de las mortas definas<br>politicatederente a deficion in a informatio diaget defect and motiones)           UND: El celle does not conform to the target defect and motiones)         2000<br>Marea (FO) del exploratoria         2000<br>Marea de durad                                                                                                    |
| Cali secto / Issue unha Via secu/ loy<br>15: POR EL PRESENTE DE CERTIFICA QUE I<br>DEVORTADO EL A FECHA QUE BEGUIDAN<br>OC Y CONTENE ORIGEN AL CAFE, ITTE INE<br>AND NAE DERN ELCONDETO ON THE DATE GUIDAN<br>FachaDate: Fecha<br>Localidad/Piace: Localidad<br>1: Otta información pertinente. ICC Resolución<br>Otta e atavitato Contanto Otta Aduantes<br>autoritato Contanto de Aduantes autorita<br>Signatura o autoritato Contanto Otta Adua<br>1: Otta información pertinente. ICC Resolución<br>Otta e atavitato Contanto Mera Aduantes<br>1: Otta información pertinente. ICC Resolución<br>Otta e atavitato Contanto Mera Aduantes<br>1: Otta información pertinente. ICC Resolución<br>0: Otta información pertinente. ICC Resolución<br>0: Plana observancia de las normas óptimes ato<br>1: Des atavitatos for para coffee (CO Resolución<br>1: Des atavitatos de las normas óptimes ato<br>1: Otta información a las normas óptimes ato<br>1: Des des nos contorms in la target multato<br>1: Catactoríabicas especialises (especifique el 1<br>Special desactoríatics (deses specify name or cos<br>2: Oddigo del Bisiena Armonizado (BA):<br>Sacid desactoríatics (deses pecify name or cos<br>2: Didigo del Bisiena Armonizado (BA):<br>1: Des desa advinctinas (deses specify name or cos<br>2: Didigo del Bisiena Armonizado (BA):<br>1: Des desactoríatics (deses pecify name or cos<br>1: Didigo del Bisiena Armonizado (BA):<br>1: Des desactoríatics (desactoriado (DA):<br>1: Des de desactoríatics (desactoriado (DA):<br>1: Des de desactoriado (DA):<br>1: Des de desactoriad | Va hörnsda / ver                                                                                                    | Oats outputs:         Linflight/ Supervise         Linflight/ Heat-deal           FUE PRODUCTDOBENET/CLATO EN EL FAIS QUE DE INDICA EN LA CABILLA S'Y<br>STE CENTIFICADO SE EXPLORE EXCLUSIVAMENTE HARA FINES ESTADÍSTICOS DI<br>TENDE DOLONES ANOT WAR PRODUCTOR DOLCEMANDEDE IN THE COUNTRY SANCE IN NO CONFER CENT<br>Excelerador a contraction autorizado del Organismo Centificante y infrancio<br>Brancho Decisivo Fon The Santastinova, Fuencesso en tel Country Santas en according<br>Localitado/Place:         Localitad           In Firm del funcionario autorizado del Organismo Centificante y infrancio<br>Brancho Decisivo del Santastinova<br>Brancho Decisivo del situacionario (Cabine of Cathler of Cathlyng Agency<br>repedides; CCGQ del SA, Vero del estilarge (Información voluntaria)           In En alternati (Cathler y Información in the Langel del estilarge (Información voluntaria))           Informati (Cathler y Información)           VIDP: El caté no responde e las normas óptimas sobre del data<br>"XDP: Onte des not contom to the target delast standard           VIDP: El caté no responde e las normas óptimas sobre del data<br>"XDP: Cathe des not contom to the target delast standard           VIDP: El caté no responde a las normas óptimas sobre del data<br>"XDP: Cathe des not contom to status rate del maget delast and<br>"XDP: Cathe des not contom to status rate del maget delast and<br>"XDP: Cathe des not contom to status rate del maget delast and<br>"XDP: Cathe des not contom to status rate delast standard           Marcia (FOB) del antibargue:<br>Marcia rate optimes;         2000           Marcia rate optimes;         Cather Ed UU<br>Heater antibarge (FOB)                                                                                                    |

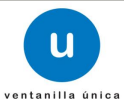

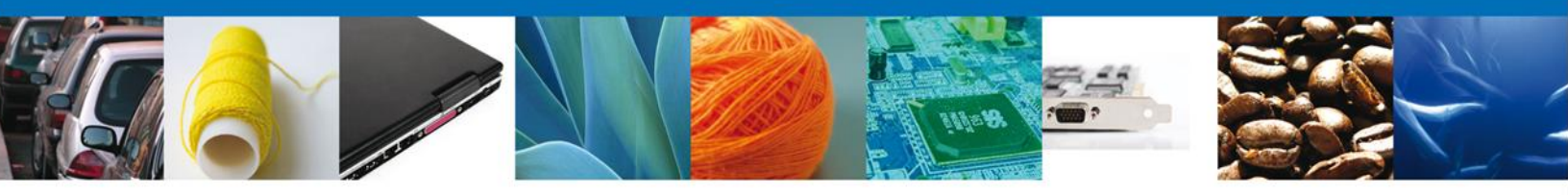

Finalmente damos clic en el **botón "cerrar la sesión" nos** muestra una ventana para confirmar el cierre, damos clic en el **botón "Si" para terminar.** 

|           | ventanilla única                                                                                                    | Cerrar la sesión |
|-----------|----------------------------------------------------------------------------------------------------|------------------|
|           |                                                                                                    |                  |
| Antecesor | Activo                                                                                                    |                  |
| ACUSES Y  | RESOLUCIONES                                                                                                    |                  |
| Resolució | n (es)                                                                                                    |                  |
| No.       | Documento                                                                                                    | Descargar        |
| 1         | Resolutivo Amecafe 123                                                                                                    | 72               |
| 2         | Cerrar la sesión                                                                                                    | 12               |
|           | ¿Desea terminar la sesión de trabajo?                                                                                                    |                  |
|           |                                                                                                    |                  |
|           | Av. Hidalgo No. 77, Col. Guerrero, Deleg. Cuauhtémoc, C.P. 06300, México, D.F.<br>Atención Telefónica: 5481-1856 y 01 800 00 VUCEM (88236)<br>Ventanilla Digital Mexicana de Comercio Exterior · Derechos Reservados © 2011 · Políticas de | Privacidad       |

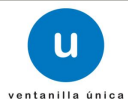

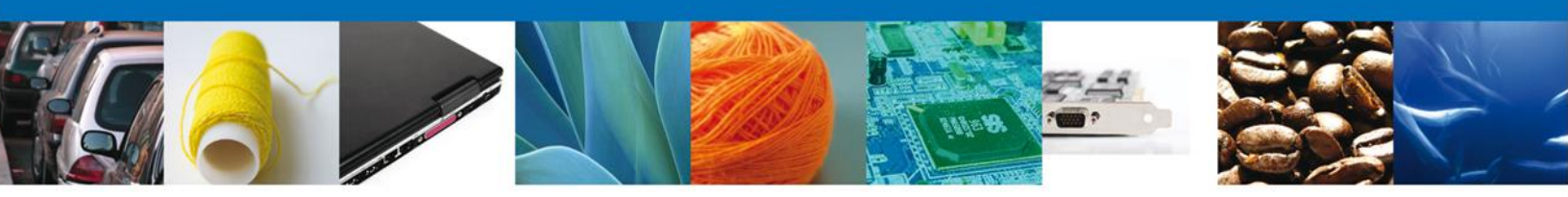

## TRÁMITES

**4** CONFIRMAR NOTIFICACIÓN DE RESOLUCIÓN

#### Bandeja de Tareas Pendientes

Una vez que el usuario firmado haya accedido a la aplicación seleccione la opción de pendientes. Esta opción presentará la Bandeja de Tareas Pendientes para el usuario firmado. Seleccione el trámite a Atender.

|                                                         | ventanilla única                                                                 |                                                                                       |                                                                          | Cerrar la                  | a sesión  |
|---------------------------------------------------------|----------------------------------------------------------------------------------|---------------------------------------------------------------------------------------|--------------------------------------------------------------------------|----------------------------|-----------|
| Antecesor   Activo<br>Bandeja de tareas pendi           | entes                                                                            |                                                                                       |                                                                          |                            |           |
| Solicitante: CELLULAR MAGIO<br>Folio:<br>Fecha Inicial: | 31                                                                               | RFC:<br>Fecha Fin                                                                     | CMA010118D69                                                             | 31                         |           |
|                                                         |                                                                                  |                                                                                       |                                                                          | Ви                         | scar      |
| Folio Trámite 🔷                                         | Tipo Trámite<br>CERTIFICADO DE<br>ORIGEN                                         | Nombre tarea<br>Confirmar Notificación<br>Resolución                                  | de la Tarea                                                              | Estado Trámite<br>Iniciado | Fe        |
|                                                         |                                                                                  |                                                                                       |                                                                          |                            |           |
|                                                         |                                                                                  |                                                                                       |                                                                          |                            |           |
|                                                         |                                                                                  |                                                                                       |                                                                          |                            |           |
| •                                                       |                                                                                  | Página 1 de 1 IIX                                                                     | PI                                                                       | Mostrando 1 - 1            | ►<br>de 1 |
| Av.<br>Ventanilla Digit                                 | Hidalgo No. 77, Col. Guerre<br>Atención Telefónica:<br>al Mexicana de Comercio E | ero, Deleg. Cuauhtémoc, C.<br>5481-1856 y 01 800 00 VU<br>cterior · Derechos Reservad | P. 06300, México, D.F.<br>CEM (88236)<br>os © 2011 · Políticas de Privac | idad                       |           |

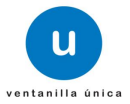

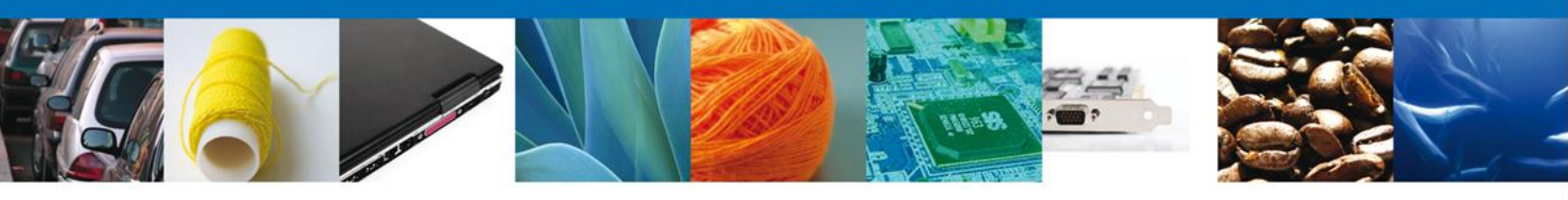

#### **Confirmar Notificación**

Después de seleccionar el tramite aparecerá la siguiente pantalla donde se muestra los **datos del trámite**, aquí se debe proceder a **firmar la notificación**.

| u ventanilla única                                                                                                    |             | Cerrar la sesión                                       |
|----------------------------------------------------------------------------------------------------|-------------|--------------------------------------------------------|
| Antecesor   Activo Confirmar Notificación                                                                                                    |             |                                                        |
| Folio del trámite: 1102900100120121101000087<br>Tipo de solicitud: REGISTRO NACIONAL DE EXPORTADORES DEL CAI<br>Notificación de acto administrativo | FÉ          | Firmar                                                 |
| Nombre, Denominación o Razón Social                                                                                                    | Solicitante | Fecha y hora de la notificación<br>16/10/2012 13:37:30 |
| Registro Federal de Contribuyentes           SBB060926PK6                                                                                           |             |                                                        |
|                                                                                                    |             |                                                        |

#### Firmar

Para confirmar la notificación de resolución, se requiere **realizar la firma** de la tarea, se adjuntan los datos de la firma y se confirma el firmado.

|                    | ventanilla única                                                                                                    |
|--------------------|----------------------------------------------------------------------------------------------------|
| Antecesor   Activo |                                                                                                    |
|                    | * Registro Federal de Contribuyentes                                                                                                    |
|                    | SBB060926PK6                                                                                                    |
|                    | * Clave de la llave privada                                                                                                    |
|                    | •••••                                                                                                    |
|                    | * Llave privada (*.key)                                                                                                    |
|                    | Documents\Sofftek\FIEL\601\SBB060926PK6_1012231138.key Buscar                                                                                                    |
|                    | * Certificado (*.cer)                                                                                                    |
|                    | s\erick.castulo\Documents\Softtek\FIEL\601\sbb060926pk6.cer Buscar                                                                                                    |
|                    | Firmar                                                                                                    |
|                    |                                                                                                    |
|                    |                                                                                                    |
| Ventani            | Av. Hidalgo No. 77, Col. Guerrero, Deleg. Cuauhtémoc, C.P. 06300, México, D.F.<br>Atención Telefónica: 5481-1856 y 01 800 00 VUCEM (88236)<br>la Digital Mexicana de Comercio Exterior · Derechos Reservados © 2011 · Políticas de Privacidad |
|                    |                                                                                                    |

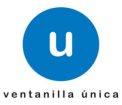

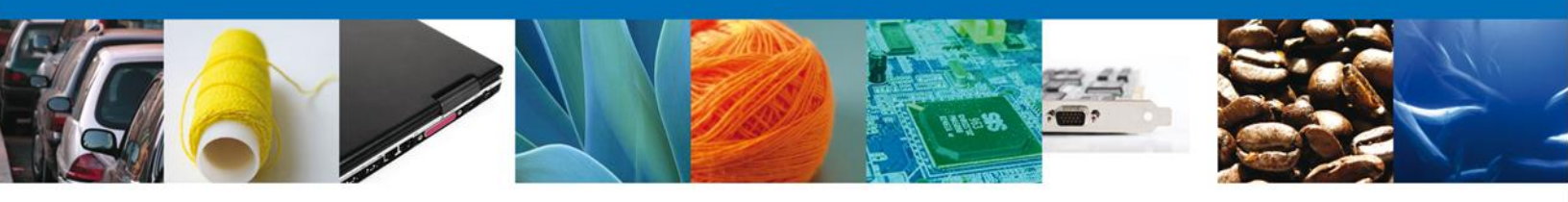

### **Acuses y Resoluciones**

La aplicación informa que la **notificación de Resolución ha sido confirmada, muestra el** número de folio, genera y envía el Acuse de Notificación y el Oficio de Resolución.

|                     | U ventanilla única                                                                                                |                                                                                                    | Cerrar la sesión    |
|---------------------|----------------------------------------------------------------------------------------------------|----------------------------------------------------------------------------------------------------|---------------------|
| Antecesor<br>ACUSES | Activo<br>Y RESOLUCIONES                                                                                          |                                                                                                    |                     |
|                     | La notificación de la resolución para el trámi                                                                    | te con número 1102900100120121101000087                                                                                                    | ha sido confirmada. |
| Acuse (s            | )                                                                                                    |                                                                                                    |                     |
| No.                 | Docume                                                                                                    | nto                                                                                                    | Descargar           |
| Resoluci            | ón (es)                                                                                                    |                                                                                                    | Zanid               |
| No.                 | Documento Desca                                                                                                   |                                                                                                    | Descargar           |
| 1                   | Oficio de Res                                                                                                    | solución                                                                                                    |                     |
|                     | Av. Hidalgo No. 77, Col. Guerrero,<br>Atención Telefónica: 548<br>Ventanilla Digital Mexicana de Comercio Exterio | Deleg. Cuauhtémoc, C.P. 06300, México, D.F.<br>1-1856 y 01 800 00 VUCEM (88236)<br>or · Derechos Reservados © 2011 · <mark>Políticas de Privacidad</mark> |                     |

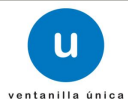

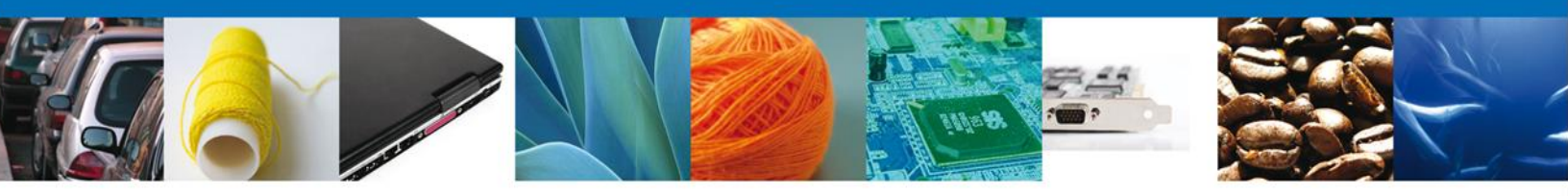

El usuario puede descargar el **acuse de notificación** y el **oficio de resolución** del trámite accediendo a la liga que así lo indica, los documentos se muestra a continuación:

| VENTANILLA DIGITAL MEXICANA<br>DE COMERCIO EXTERIOR                                                                                                    | SEP SEDENA SACARPA<br>SHCP SEMARHAT SALUD<br>SFP SENER SE GONIERRO                                                                                                    |  |
|----------------------------------------------------------------------------------------------------|----------------------------------------------------------------------------------------------------|--|
| ACUSE DE NOTIFIC                                                                                                    | ACIÓN                                                                                                    |  |
| ACUSE DE NOTIFIC<br>ado(a) C. SONIGAS B SA DE CV<br>3BBD60326PK3<br>do las 13:45:39 del 16/10/2012, abrio con su FIEL el archive<br>300100120121101000037-00030, de techa 16/10/2010, arrito p<br>3076 A.C. Pisadonado con su transfe nameo 11/202010/2012112<br>ORTADORES DEL CAFE, presentado a través de la Ventanila Dig<br>bio de presentadon 428247; moltvo por el cual se tiene por legal<br>adolgant información de Solicitad que presentado que desate<br>services a su construcción de Solicitad que presentado que desate<br>services a su construcción de Solicitad que presentado que desate<br>services a su construcción de Solicitad que presentado que desate<br>monte de presentado na de su construcción de Solicitad que presentado que desate<br>services a su construcción de Solicitad que presentado que desate<br>services a su construcción de Solicitad que presentado que de su construcción de Solicitad que presentado que de su construcción de solicitad que presentado que de su construcción de solicitad que presentado que de su construcción de solicitad que presentado que de su construcción de solicitad que presentado que de su construcción de solicitad que presentado que de solicitad que presentado | a que contiene el acto administrativo número no recordanon Mexicana de la Cadena Productiva 01000007, reativo a REGISTRO MACIONAL De la Mexicana de Comercio Exterior el 1610/2012, nente notificado el día 1610/2012. |  |

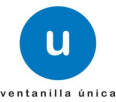

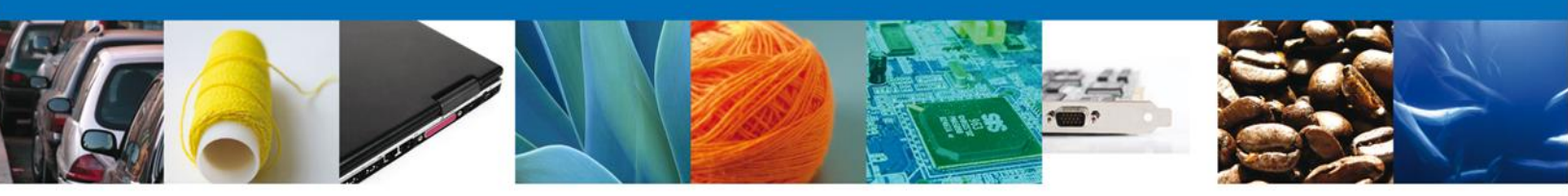

Finalmente damos clic en el botón **"cerrar sesión"** nos muestra una ventana para confirmar el cierre, damos clic en el botón **"Si"** para terminar.

|                                                                                                    |           | entanilla única                       |       |  | Cerrar la sesión |
|----------------------------------------------------------------------------------------------------|-----------|---------------------------------------|-------|--|------------------|
|                                                                                                    |           |                                       |       |  |                  |
| Antecesor   Activo                                                                                                    |           |                                       |       |  |                  |
| ACUSES Y RESOLUCIONES                                                                                                    |           |                                       |       |  |                  |
| La notificación de la resolución para el trámite con número 1102900100120121101000087 ha sido confirmada.                                                                                                    |           |                                       |       |  |                  |
|                                                                                                    |           | Cerrar la sesión *                    |       |  |                  |
| Acuse (s)                                                                                                    |           | ¿Desea terminar la sesión de trabajo? |       |  |                  |
| No.                                                                                                    |           |                                       |       |  | Descargar        |
| 1                                                                                                    |           |                                       |       |  |                  |
| Resolució                                                                                                    | n (es)    | L                                     | Si No |  |                  |
| No.                                                                                                    | Documento |                                       |       |  | Descargar        |
| 1                                                                                                    |           | Oficio de Resolución                  |       |  |                  |
| Av. Hidaloo No. 77. Col. Guerrero, Deleo, Cuaubtémor, C.P. 06300. Mévico, D.F.                                                                                                    |           |                                       |       |  |                  |
| Av. nidaigo 10, 77, Col. Guerrero, Deleg. Cuauntemoc, C.P. 05300, Mexico, D.P.<br>Atención Telefónica: 5481-1856 y 01 800 00 VUCEM (88236)<br>Ventanilla Digital Mexicana de Comercio Exterior · Derechos Reservados © 2011 · Políticas de Privacidad |           |                                       |       |  |                  |

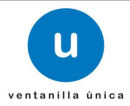